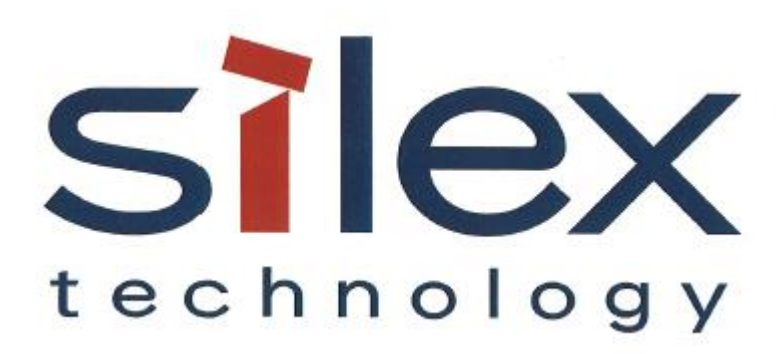

# **APPLICATION NOTE:**

SX-ULPGN-BTZ Development Quick Start Guide

> Silex Technology America 1751 E. Garry Ave. Santa Ana, CA 92705 Revision 2.1, Nov 2021

#### **Revision History**

| Rev. No. | Date         | Revision by | Description                                          |
|----------|--------------|-------------|------------------------------------------------------|
|          |              |             |                                                      |
| 1.0      | Mar 22, 2019 | T.Nakase    | Initial draft                                        |
| 1.1      | Apr 1, 2019  | T.Nakase    | Section 3 and Appendix B, EVB_V01 update             |
| 1.2      | Apr 23, 2019 | T.Nakase    | Section 6, Jumper setting update/correction          |
| 1.3      | Aug 23, 2019 | T.Nakase    | Section 4.2 OpenOCD availability note, Section 5 BDF |
|          |              |             | update, Section 6.2 minor wording change             |
| 1.4      | Aug 29, 2019 | T.Nakase    | Section 4.6 Winbond SPI flash note                   |
| 1.5      | Feb 10, 2020 | T.Nakase    | EVB_V02 update, 3.3V Power Supply jumpers. QCA4020   |
|          |              |             | SDK update.                                          |
| 2.0      | Jul 26, 2021 | T.Nakase    | QCA4020 SDK update. QDN authorized access            |
|          |              |             | requirement. Eclipse IDE support discontinued.       |
| 2.1      | Nov 29, 2021 | T.Nakase    | Section 6.2 Remove "Gender Changer" requirement.     |

# Table of Contents

| 1.  | Sco  | pe4                                                    |
|-----|------|--------------------------------------------------------|
| 2.  | Refe | erences4                                               |
| 2   | .1   | QDN Document4                                          |
| 2   | .2   | Software Download Links4                               |
| 3.  | Equ  | ipment5                                                |
| 3   | .1   | Hardware5                                              |
| 3   | .2   | Host PC Configuration5                                 |
| 4.  | Soft | ware Install5                                          |
| 4   | .1   | Toolchain5                                             |
| 4   | .2   | Debugger5                                              |
| 4   | .3   | Python6                                                |
| 4   | .4   | QCA4020 SDK                                            |
| 5.  | Soft | ware Configuration6                                    |
| 5   | .1   | WiFi Board Data File6                                  |
| 5   | .2   | Bluetooth LE and IEEE 802.15.4 NVM Configuration File7 |
| 6.  | Har  | dware Setup8                                           |
| 6   | .1   | Jumper8                                                |
| 6   | .2   | Host PC FTDI Driver for JTAG11                         |
| 7.  | Buil | d Sample Demo Project: QCLI_demo11                     |
| 7   | .1   | Install Device Configuration File11                    |
| 7   | .2   | Disable Deep Sleep Mode11                              |
| 7   | .3   | Build Demo Project11                                   |
| 8.  | Flas | h Firmware12                                           |
| 9.  | Run  | Firmware12                                             |
| 10. | D    | ebug Firmware13                                        |
| Арр | endi | x A: Emergency Loader (EDL)14                          |
|     |      | 2                                                      |

| Appendix B: What's different from Qualcomm CDB20/M20? | 15 |
|-------------------------------------------------------|----|
| Jumper Header                                         | 15 |
| Debug Header                                          | 16 |
| Arduino Header                                        | 16 |
| External PA                                           | 16 |
| Onboard Sensor                                        | 16 |

## 1. Scope

The purpose of this document is to provide instructions for setting up firmware development environment of SX-ULPGN-BTZ EVK on Windows 10 with Intel Architecture 64bit CPU. This document assumes the customer has an authorized access to Qualcomm Developer Network (QDN).

## 2. References

2.1 QDN Document

2.1.1 QCA402x Programming Guide, 80-Y9381-2 Rev.L, Section 3 https://developer.qualcomm.com/hardware/qca4020-qca4024/tools-qca4020

2.2 Software Download Links

2.2.1 GNU Arm Embedded Toolchain: 6-2017-q2-update https://developer.arm.com/open-source/gnu-toolchain/gnu-rm/downloads

2.2.2 xPack OpenOCD v0.10.0-7 https://xpack.github.io/openocd/releases/

2.2.3 Python: v3.7.6 https://www.python.org/downloads/

2.2.4 QCA4020 SDK: QCA4020.OR.3.4 QCA OEM SDK+CDB r00002.1 https://developer.gualcomm.com/hardware/gca4020-gca4024/tools-gca4020

2.2.5 Zadig v2.5 https://zadig.akeo.ie

# 3. Equipment

#### 3.1 Hardware

- The EVK board, SX-ULPGN-BTZ EVK (WCBN3516A\_EVB V02)
- Host PC
- USB 2.0 Cable (Type A male Type A male) x2
- Jumper Cap x14
- Jumper Cable (female female) x3

#### 3.2 Host PC Configuration

- Intel Core i7-1185G7 Processor @ 3.00 GHz
- 16 GB RAM
- 500 GB HDD
- USB 2.0/3.0 x2
- Gigabyte Ethernet Port x1
- Windows 10 Professional
- Username: silex, Account type: Administrator

### 4. Software Install

#### 4.1 Toolchain

- 1. Download gcc-arm-none-eabi-6-2017-q2-update-win32-sha2.exe from the download link (Section 2.2.1 above.)
- 2. Run installer with default settings.
- 3. Add following path to **Path** user variables<sup>1</sup>:

```
C:\Program Files (x86)\GNU Tools ARM Embedded\6 2017-q2-update\bin
```

| ~      |
|--------|
| _      |
| New    |
|        |
| Edit   |
|        |
| Browse |
|        |
| Delete |
|        |

Note: QDN Document recommends GCC v6.2 but it is not available on the internet as of writing. The installer package used in this document will install GCC v6.3.1.

#### 4.2 Debugger

1. Download **gnu-mcu-eclipse-openocd-0.10.0-7-20180123-1217-win64.zip** from the download link (Section 2.2.2 above.)

2. Extract it to:

<sup>&</sup>lt;sup>1</sup> If your account doesn't have Path variable, please click New button and create it as new variable.

C:\Program Files

#### 3. And add following path to **Path** user variables:

C:\Program Files\GNU MCU Eclipse\OpenOCD\0.10.0-7-20180123-1217\bin

| t environment variable                                              |        |
|---------------------------------------------------------------------|--------|
| C:\Program Files\GNU MCU Eclipse\OpenOCD\0.10.0-7-20180123-1217\bin | New    |
| C:\Program Files (x86)\GNU Tools ARM Embedded\6 2017-q2-update\bin  |        |
| %USERPROFILE%\AppData\Local\Microsoft\WindowsApps                   | Edit   |
|                                                                     | Browse |
|                                                                     | Delete |

#### 4.3 Python

- 1. Download python-3.7.6.amd64.msi from the download link (Section 2.2.3 above.)
- 2. Run installer with default settings.
- 3. Add following path to Path user variables:

%USERPROFILE%\AppData\Local\Programs\Python\Python37

| %USERPROFILE%\AppData\Local\Programs\Python\Python37                | New    |
|---------------------------------------------------------------------|--------|
| C:\Program Files\GNU MCU Eclipse\OpenOCD\0.10.0-7-20180123-1217\bin |        |
| C:\Program Files (x86)\GNU Tools ARM Embedded\6 2017-q2-update\bin  | Edit   |
| %USERPROFILE%\AppData\Local\Microsoft\WindowsApps                   |        |
|                                                                     | Browse |
|                                                                     |        |
|                                                                     | Delete |

#### 4.4 QCA4020 SDK

- 1. Download QCA4020.OR.3.4 QCA OEM SDK+CDB from the download link (Section 2.2.4 above.)
- 2. Extract it to:

C:\Users\silex\qca4020-or-3.4\_qca\_oem\_sdk-cdb-r00002.1

This document refers this directory as **<SDK\_source>** hereafter.

### 5. Software Configuration

#### 5.1 WiFi Board Data File

1. Copy updated Board Data File (BDF) wlan\_fw\_img.wcbm3516a\_ctl\_20190402.sdk-3.4.bin to:

<SDK\_source>\target\bin\wlan

- 2. Backup original BDF wlan\_fw\_img.bin as wlan\_fw\_img.cdb.bin.
- 3. Overwrite original BDF with updated BDF.

| → • ↑ 🖡      | C:\Use | rs\silex\qca4020-or-3-4_qca_oem_sdk-cdb-r00002.1\target\bin\wlan 💙 | <b>じ</b> <i>P</i> Search wlan |              |        |
|--------------|--------|--------------------------------------------------------------------|-------------------------------|--------------|--------|
| Quick access |        | Name                                                               | Date modified                 | Туре         | Size   |
| Deskten      | ~      | bin_AR400X_REV7_iot_DLOAD_QCA4020_YA560_bm_part1.bin               | 5/26/2021 2:36 AM             | BIN File     | 1 KB   |
|              |        | bin_AR400X_REV7_iot_DLOAD_QCA4020_YA560_bm_part2.bin               | 5/26/2021 2:36 AM             | BIN File     | 3 KB   |
| Downloads    | 7      | bin_AR400X_REV7_iot_DLOAD_QCA4020_YA560_bm_part3.bin               | 5/26/2021 2:36 AM             | BIN File     | 6 KB   |
| Documents    | Ŕ      | bin_AR400X_REV7_iot_DLOAD_QCA4020_YA560_bm_part4.bin               | 5/26/2021 2:36 AM             | BIN File     | 6 KB   |
| Pictures     | *      | bin_AR400X_REV7_iot_DLOAD_QCA4020_YA560_bm_part5.bin               | 5/26/2021 2:36 AM             | BIN File     | 7 KB   |
| Music        | *      | bin_AR400X_REV7_iot_DLOAD_QCA4020_YA560_bm_part6.bin               | 5/26/2021 2:36 AM             | BIN File     | 2 KB   |
| 📲 Videos     |        | bin_AR400X_REV7_iot_DLOAD_QCA4020_YA560_bm_part7.bin               | 5/26/2021 2:36 AM             | BIN File     | 115 KB |
| 📕 wlan       |        | 🍓 wlan_fw_dictionary                                               | 5/26/2021 2:36 AM             | Microsoft Co | 54 KB  |
|              |        | wlan_fw_img.bin                                                    | 7/20/2021 2:57 PM             | BIN File     | 138 KB |
| OneDrive     |        | wlan_fw_img.cdb.bin                                                | 5/26/2021 2:36 AM             | BIN File     | 138 KB |
| This PC      |        | wlan_fw_img.wcbn3516a_ctl_20190402.sdk-3.4.bin                     | 7/20/2021 2:57 PM             | BIN File     | 138 KB |
| Notwork      |        |                                                                    |                               |              |        |
| rivetwork    |        |                                                                    |                               |              |        |

#### 5.2 Bluetooth LE and IEEE 802.15.4 NVM Configuration File

#### 1. Copy updated NVM file QCA4020\_2p0\_WCBN3516A\_20190322.nvm to:

<SDK\_source>\target\quartz\nvm\config\2.0\4020\CDB

- 2. Backup original NVM file QCA4020\_2p0.nvm as QCA4020\_2p0\_CDB.nvm.
- 3. Overwrite original NVM file with updated NVM file.

| 📕   🛃 📕 🖛   CDB                                                                                            |                                                                    |                    |          | - 🗆 × |
|----------------------------------------------------------------------------------------------------|--------------------------------------------------------------------|--------------------|----------|-------|
| File Home Shar                                                                                             | re View                                                            |                    |          | ~ 🕐   |
| ← → • ↑ 📜 🚾                                                                                                | 3-4_qca_oem_sdk-cdb-r00002.1\target\quartz\nvm\config\2.0\4020\CDB | ・ じ                | DB       |       |
| 🖈 Quick access                                                                                             | Name                                                               | Date modified      | Туре     | Size  |
| Desktop                                                                                                    | CCA4020_2p0.nvm                                                    | 7/21/2020 10:34 AM | NVM File | 3 KB  |
| Downloads                                                                                                  | QCA4020_2p0_AIS.nvm                                                | 5/26/2021 2:36 AM  | NVM File | 3 KB  |
| Documents                                                                                                  | QCA4020_2p0_CDB.nvm                                                | 5/26/2021 2:36 AM  | NVM File | 3 KB  |
|                                                                                                    | QCA4020_2p0_ETSI.nvm                                               | 5/26/2021 2:36 AM  | NVM File | 3 KB  |
| Pictures                                                                                                   | QCA4020_2p0_WCBN3516A_20190322.nvm                                 | 7/21/2020 10:34 AM | NVM File | 3 KB  |
| <ul> <li>Music</li> <li>Videos</li> <li>Wan</li> <li>OneDrive</li> <li>This PC</li> <li>Network</li> </ul> | ×                                                                  |                    |          |       |
| 5 items 2 items selec                                                                                      | ted 4.77 KB                                                        |                    |          |       |

# 6. Hardware Setup

#### 6.1 Jumper

### 6.1.1 3.3V Power Supply

Connect following pins to enable **3.3V Power Supply**.

- J111 Pin 1-2
- J116 Pin 1-2
- J120 Pin 2-3
- J118 Pin 2-3
- J119 Pin 2-3

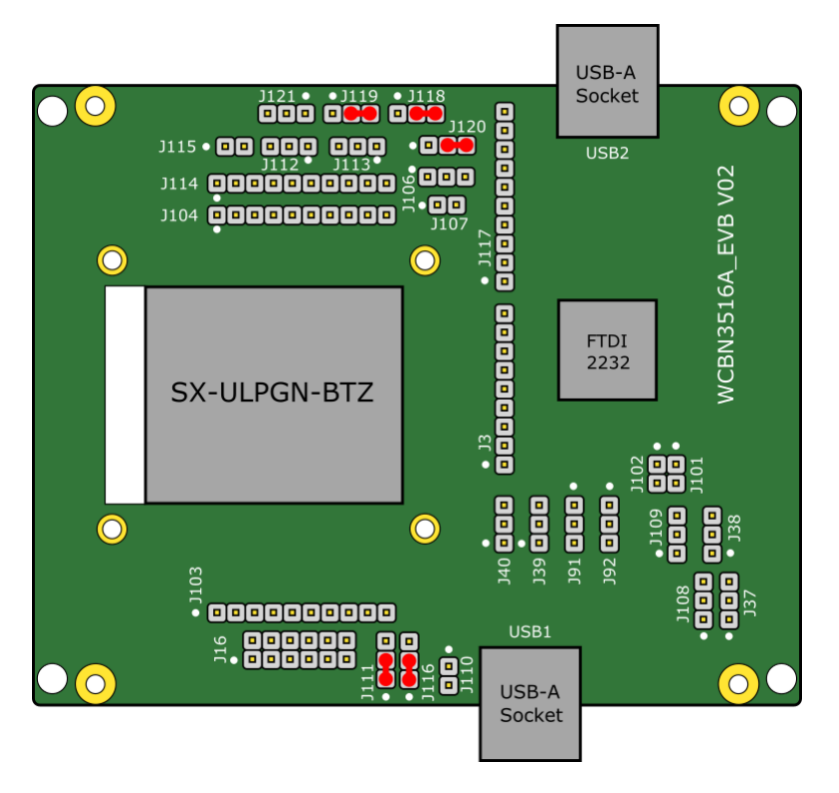

#### 6.1.2 Debug UART

Connect following pins to enable **Debug UART**.

- J91 Pin 1-2
- J92 Pin 1-2
- J108 Pin 2-3
- J109 Pin 2-3

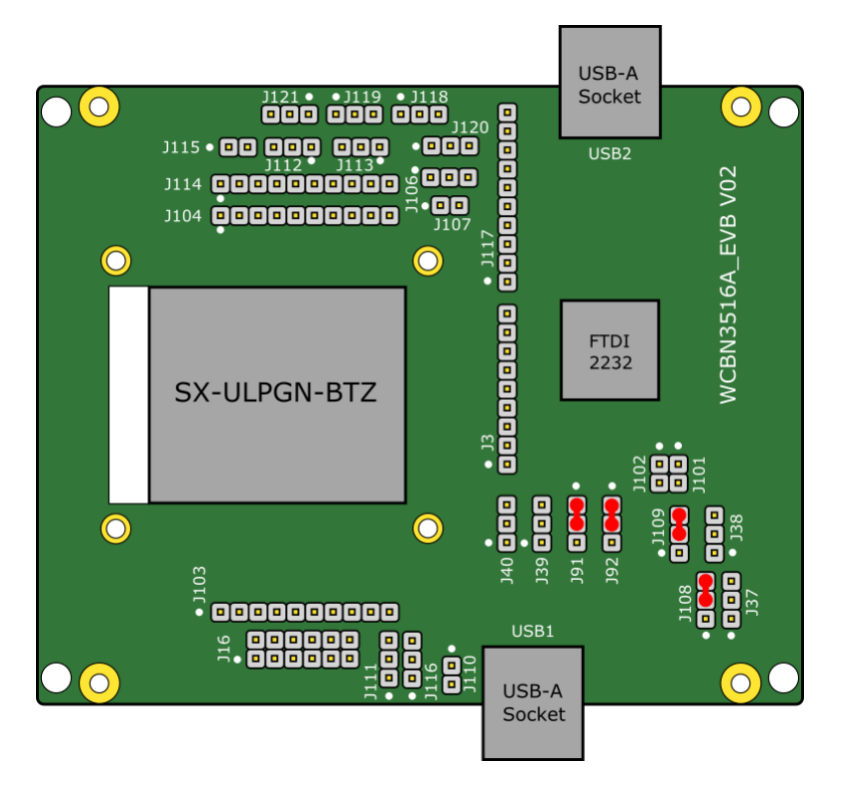

#### 6.1.3 JTAG

Connect following pins to enable JTAG.

- J37 Pin 2-3
- J38 Pin 2 J39 Pin 3 \*\*
- J39 Pin 2 J38 Pin 3 \*\*
- J40 Pin 2-3
- J102 Pin 2 J106 Pin 1 \*\*
- J112 Pin 1-2
- J113 Pin 1-2
- \*\* Needs jumper cable

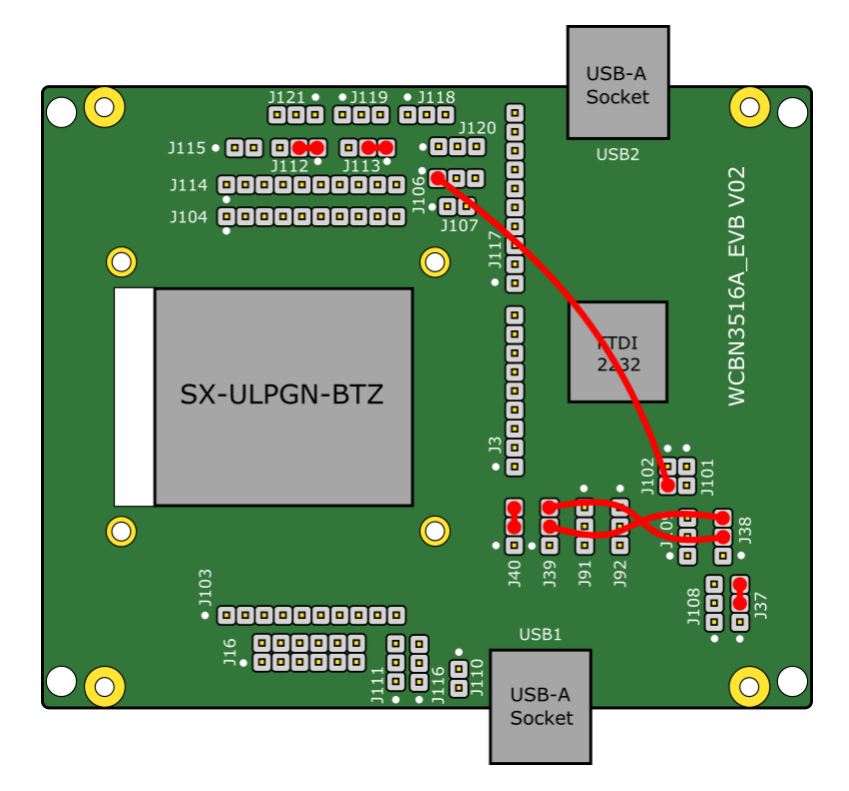

With this configuration, EVK board bootup in JTAG mode that you can flash and debug custom firmware. To run custom firmware, see Section 9 below.

### 6.2 Host PC FTDI Driver for JTAG

- 1. Download zadig-2.5.exe from the download link (Section 2.2.5 above.)
- 2. Connect USB1 and USB2 of EVK board to Host PC with USB cables.
- 3. Start zadig-2.5.exe.
- 4. From top menu, enable Options > List All Devices and look for Dual RS232-HS (Interface 0).
- 5. Select **WinUSB** from the list and click **Replace Driver** button.

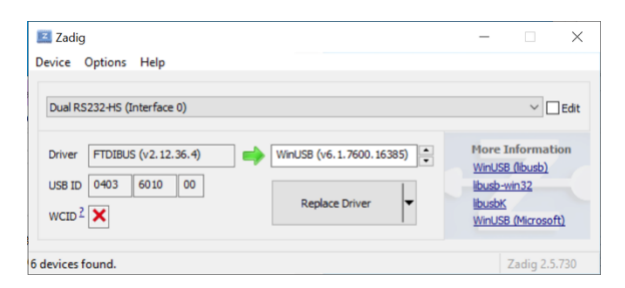

# 7. Build Sample Demo Project: QCLI\_demo

#### 7.1 Install Device Configuration File

#### 1. Open Command Prompt and go to <SDK\_source>\target\quartz\demo\QCLI\_demo\build\gcc.

2. Run following command:

build.bat prepare

#### 7.2 Disable Deep Sleep Mode

QCA4020 power down JTAG controller to save power consumption in Deep Sleep mode. To keep JTAG debug session running, disable Deep Sleep mode as follows.

1. Open target\quartz\demo\QCLI\_demo\src\export\DevCfg\_master\_devcfg\_out\_cdb.xml with editor.

2. Set 0 (zero) to the field shown below:

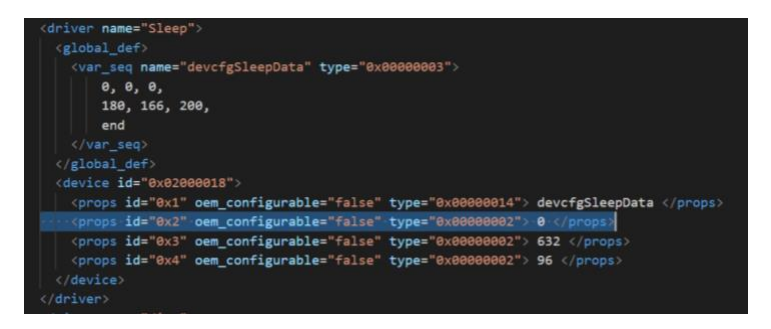

#### 7.3 Build Demo Project

1. Open **Command Prompt** and go to **<SDK\_source>\target\quartz\demo\QCLI\_demo\build\gcc** (if you do not open Command Prompt yet.)

11

#### 2. Run following command:

build.bat t 4020 cdb

### 8. Flash Firmware

- 1. Confirm 3.3V Power Supply and JTAG is enabled (See Section 6 above.)
- 2. Connect **USB1 and USB2 port of EVK board** to **Host PC** with **USB cables** (if you didn't connect EVK board.)

3. Open **Command Prompt** and go to **<SDK\_source>\target\quartz\demo\QCLI\_demo\build\gcc** (if you do not open Command Prompt yet.)

4. Run following command:

flash\_openocd.bat

### 9. Run Firmware

- 1. Confirm 3.3V Power Supply and Debug UART is enabled (See Section 6 above.)
- 2. Unplug USB cable from USB1 port of EVK board (if you connected EVK board.)
- 3. Remove jumper cable from J102 Pin 2 J106 Pin 1 to bootup EVK board in Autoboot mode.
- 4. Connect USB cable to **USB1 port of EVK board**.
- 5. On **Host PC**, open **USB2 port** with console emulator. Baud Rate 115200 bps, Data 8bit, Parity none, Stop Bit 1 bit, and Flow Control none.
- 6. Connect USB1 port of EVK board and you'll see Command List on console emulator.

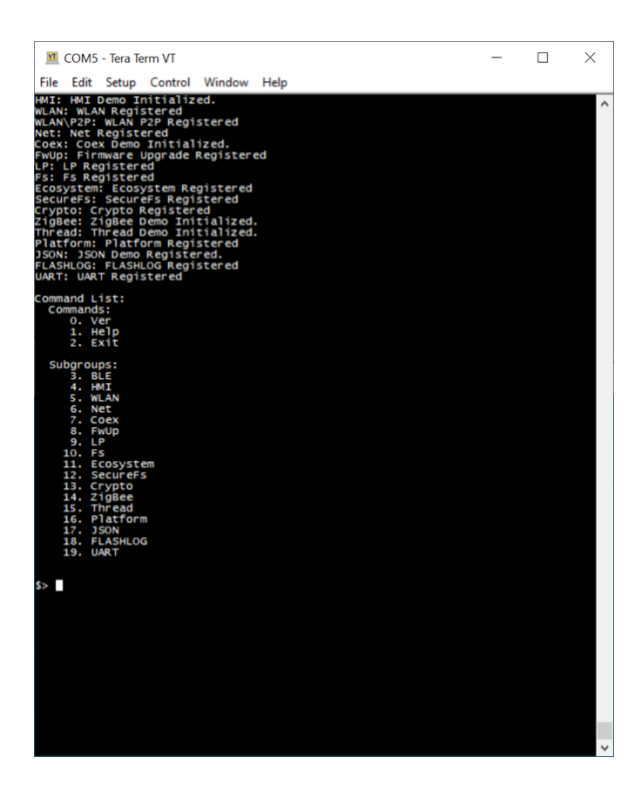

# 10. Debug Firmware

- 1. Confirm 3.3V Power Supply and JTAG is enabled (See Section 6 above.)
- 2. Connect **USB1 and USB2 port of EVK board** to **Host PC** with **USB cables** (if you didn't connect EVK board.)

3. Open **Command Prompt** and go to **<SDK\_source>\target\quartz\demo\QCLI\_demo\build\gcc** (if you do not open Command Prompt yet.)

#### 4. Run following command:

debug\_openocd.bat m4

The batch file start GDB server and open GDB CLI session.

Note: Following preset break points will hit while reaching to app\_init().

- Breakpoint 1, \_main()
- Breakpoint 2, sbl1\_main\_ctl()

# Appendix A: Emergency Loader (EDL)

Emergency Loader (EDL) mode can program firmware with **USB1 port**. It needs Qualcomm USB driver which available only for Windows.

- 1. Unplug USB cables (if you connected EVK board.)
- 2. Confirm 3.3V Power Supply is enabled.
- 3. Remove jumper connecting J102 Pin 2 J106 Pin 1 (if you enabled JTAG.)
- 3. Connect J106 Pin 1-2 for EDL (Emergency Loader) mode.
- 4. Connect USB1 of EVK board with USB cable to Host PC.
- 5. Find COM port number with Device Manager. Look for Qualcomm HS-USB QDLoader 9008 under Ports (COM & LPT) category, COM4 in the screenshot below.
- 6. Open Command Prompt and go to <SDK\_source>\target\quartz\demo\QCLI\_demo\build\gcc.
- 7. Run following command<sup>2</sup>:

```
..\..\..\build\tools\flash\qflash.py --comm 4
```

Specify **COM port number** with --comm option.

8. Wait until you see Flash programming complete! message.

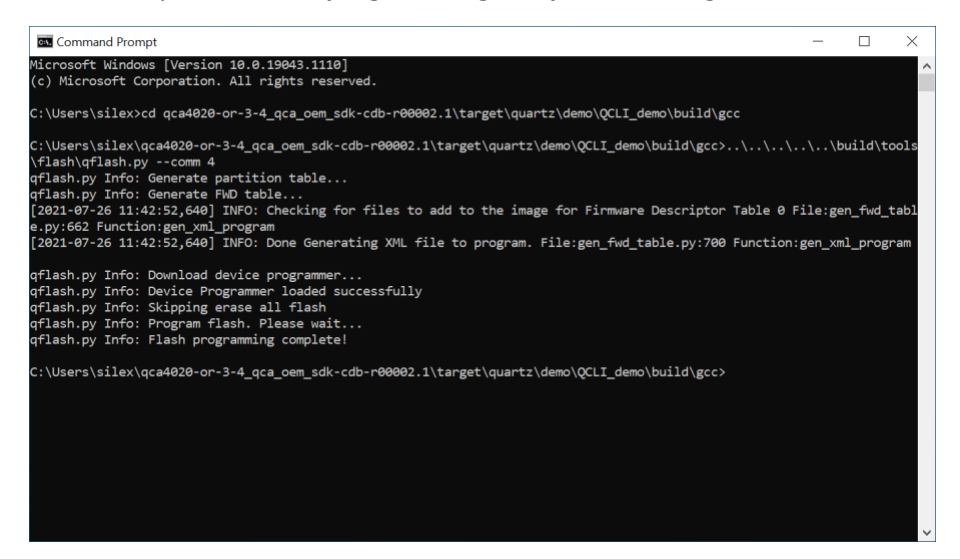

9. Remove J106 Pin 1-2 to restore Autoboot mode.

<sup>&</sup>lt;sup>2</sup> If fh\_loader.exe throw the application error (code 0xc000007b), install Visual C++ Redistributable 2010 to Host PC.

# Appendix B: What's different from Qualcomm CDB20/M20?

### Jumper Header

| Category | Description                       | CDB2 | 0                                               | SX-UL | PGN-BTZ EVK                                                |
|----------|-----------------------------------|------|-------------------------------------------------|-------|------------------------------------------------------------|
|          |                                   | Ref  | Default Position                                | Ref   | Default Position                                           |
| Power    | J6 USB Power Source<br>(Option 1) | J57  | Connect pins 2 and 3 for J6 Power               | n/a   | n/a                                                        |
|          | J85 USB Power Source              | J57  | Connect pins 1 and 2 for J85 Power              | n/a   | n/a                                                        |
|          | (0)(0)(2)                         | J36  | Connect pins 1 and 2 for J85 Power              |       |                                                            |
|          | LED_PWR                           | J20  | Connect pins 1 and 2 for power up LED           | J110  | Connect pis 1 and 2 for power up LED                       |
|          | Vbatt Selection                   | J22  | Connect pins 1 and 2 for fixed +3.3V            | n/a   | n/a                                                        |
|          | Reset Switch                      | S7   | OFF                                             | n/a   | n/a                                                        |
|          | Power Supply Voltage              | n/a  | n/a                                             | J111  | Connect pins 1 and 2 for 3.3V Power Supply                 |
|          |                                   |      |                                                 | J116  | Connect pins 1 and 2 for 3.3V Power Supply                 |
|          |                                   |      |                                                 | J118  | Connect pins 2 and 3 for 3.3V Power Supply                 |
|          |                                   |      |                                                 | J119  | Connect pins 2 and 3 for 3.3V Power Supply                 |
|          |                                   |      |                                                 | J120  | Connect pins 2 and 3 for 3.3V Power Supply                 |
| EDL      | Download Mode                     | J34  | For autoboot mode, remove jumper                | J106  | For autoboot mode, remove jumper                           |
|          |                                   |      | For EDL mode, connect pins 1 and 2              |       | For EDL mode, connect pins 1 and 2                         |
| LED      | LED source                        | J16  | Connect pins 1 and 2 for the WLAN white LED     | J16   | Connect pins 1 and 2 for the WLAN white LED                |
|          |                                   |      | Connect pins 3 and 4 for the 802.15.4 red LED   |       | Connect pins 3 and 4 for the 802.15.4 red LED              |
|          |                                   |      | Connect pins 5 and 6 for the Bluetooth blue LED |       | Connect pins 5 and 6 for the Bluetooth blue LED            |
|          |                                   |      | Connect pins 7 and 8 for the red Tri LED        | _     | Connect pins 7 and 8 for the red Tri LED                   |
|          |                                   |      | Connect pins 9 and 10 for the blue Tri LED      |       | Connect pins 9 and 10 for the blue Tri LED                 |
|          |                                   |      | Connect pins 10 and 12 for the green Tri LED    |       | Connect pins 10 and 12 for the green Tri LED               |
| Sensor   | Humidity & Temperature            | J17  | Connect pins 1 and 2 for Humidity & Temperature | J115  | Connect pins 1 and 2 for Humidity & Temperature            |
| Serial   | Debug UART (GPIO 9:8)             | J18  | Connect pins 2 and 3 for Debug UART             | J108  | Connect pins 2 and 3 for Debug UART                        |
|          |                                   | J19  | Connect pins 2 and 3 for Debug UART             | J109  | Connect pins 2 and 3 for Debug UART                        |
|          |                                   | J91  | Connect pins 1 and 2 for Debug UART             | J91   | Connect pins 1 and 2 for Debug UART                        |
|          |                                   | J92  | Connect pins 1 and 2 for Debug UART             | J92   | Connect pins 1 and 2 for Debug UART                        |
| JTAG     | 4-pin JTAG (GPIO 27:24)           | J30  | Connect pins 1 and 2 for JTAG                   | J113  | Connect pins 1 and 2 for JTAG                              |
|          |                                   | J31  | For autoboot mode, remove jumper                | J102  | For autoboot mode, remove jumper                           |
|          |                                   |      | For JTAG debug/flashing, connect pins 1 and 2   | J106  | For JTAG debug/flashing, connect J102 pin 2 and J106 pin 1 |
|          |                                   | J32  | Connect pins 1 and 2 for JTAG                   | J112  | Connect pins 1 and 2 for JTAG                              |
|          |                                   | J37  | Connect pins 2 and 3 for JTAG                   | J37   | Connect pins 2 and 3 for JTAG                              |
|          |                                   | J38  | Connect J38 pins 2 and J39 pins 3 for JTAG      | J38   | Connect J38 pins 2 and J39 pins 3 for JTAG                 |
|          |                                   | J39  | Connect J38 pins 3 and J38 pins 2 for JTAG      | J39   | Connect J38 pins 3 and J38 pins 2 for JTAG                 |

|  | J40 | Connect J40 pins 2 and 3 for JTAG | J40 | Connect J40 pins 2 and 3 for JTAG |
|--|-----|-----------------------------------|-----|-----------------------------------|
|  |     |                                   |     |                                   |

#### Debug Header

Debug Header arrangement and assignment has changed. Refer to the schematics of respective evaluation board.

#### Arduino Header

Qualcomm CDB20 has Arduino compatible header.

#### **External PA**

Qualcomm M20 QCA4020 module has external PA to the RF path of Bluetooth LE, ZigBee/Thread/802.15.4. Measured gain is 10-15 dBm over SX-ULPGN-BTZ.

#### **Onboard Sensor**

In addition to LED, Humidity and Temperature sensor onboard, Qualcomm CDB20 has following extra set of sensors.

- Pressure
- Accelerometer and Gyro
- Compass and Magnetometer
- Ambient Light
- PIR (with amplifier)